# Anmeldung/Registrierung *Oasarlino*

Die App Basarlino kann über den Webbrowser oder über eine Smartphone- bzw. Tablet-App bedient werden. Für die Benutzung im Webbrowser klicken Sie auf den folgenden Link:

#### https://basarlino.de/4642 (Baby- und Kinderflohmarkt Weding)

Für die Benutzung über die Smartphone- bzw. Tablet-App, muss diese im entsprechenden Store heruntergeladen und installiert werden!

### 1. Registrieren als Verkäufer:

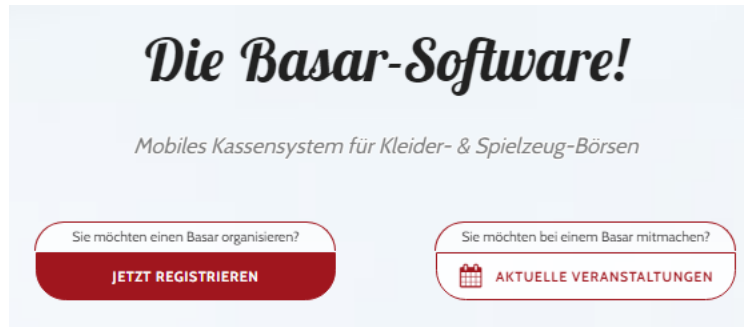

## 2. Veranstaltung auswählen:

Nach dem erfolgreichen Einloggen kannst du die entsprechende Veranstaltung auswählen:

Baby- und Kinderflohmarkt Weding

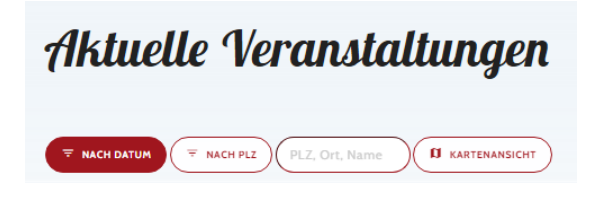

### 3. Für Teilnahme bewerben/Infos lesen:

Bevor du dich bewirbst, lies dir bitte die Regeln, Hinweise und Termine gut durch. Wenn alles für dich passt – klicke gerne auf "Für Teilnahme bewerben"

Wenn du dich für eine Helferschicht/ Selbstauspacker entscheidest, wirst du sofort freigeschaltet, ansonsten landest du auf der Warteliste und wirst von uns freigeschaltet.

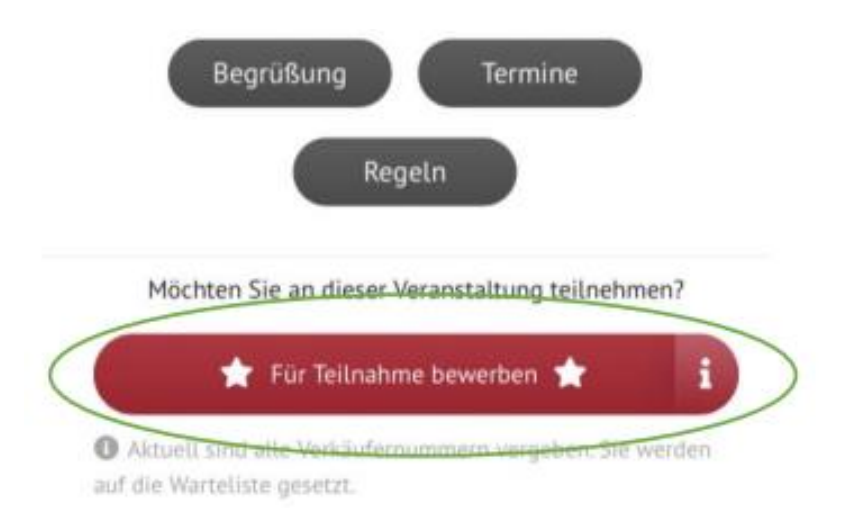

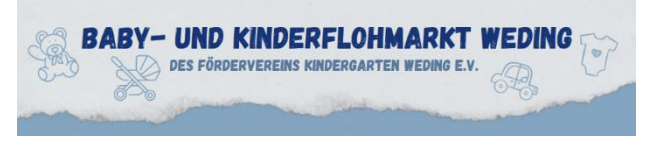

### 5. Erfassung der Artikel nach Freigabe:

Wenn deine Bewerbung erfolgreich war, wirst du zum Basar freigegeben. Deine Artikel kannst du, wie folgt, erstellen – fülle die von Basarlino verlangten Daten aus.

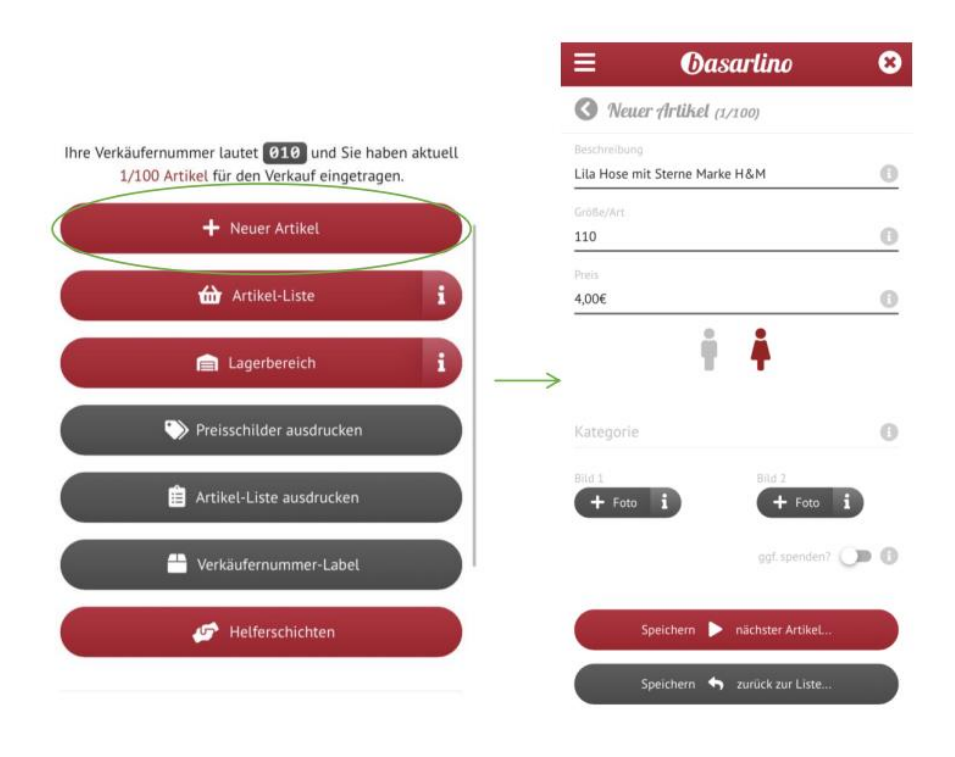

#### 4. Erfassung der Artikel nach Freigabe:

Du kannst eine Vorauswahl der zu druckenden Preisschilder treffen oder für all deine Artikel drucken. Zudem kannst du als weitere Einstellungsmöglichen "zum Ausschneiden" oder "für Klebe-Etiketten" wählen. Bitte achte beim Druck auf Qualität und **Papierstärke sh. letzte Seite**, da sonst die Etiketten ggf. nicht an der Kasse gescannt werden können oder leicht abreißen.

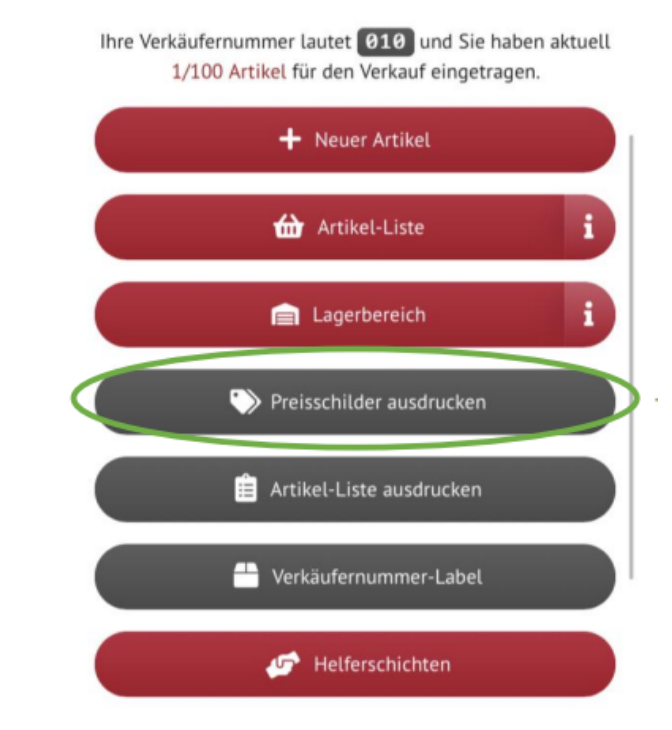

### 6. Verkäuferbox richtig markieren:

Bitte markiere deine Box mit den abgegebenen Artikeln mit deiner Verkäufer-Nr.

Nutze dafür gerne das Verkäufernummer-Label.

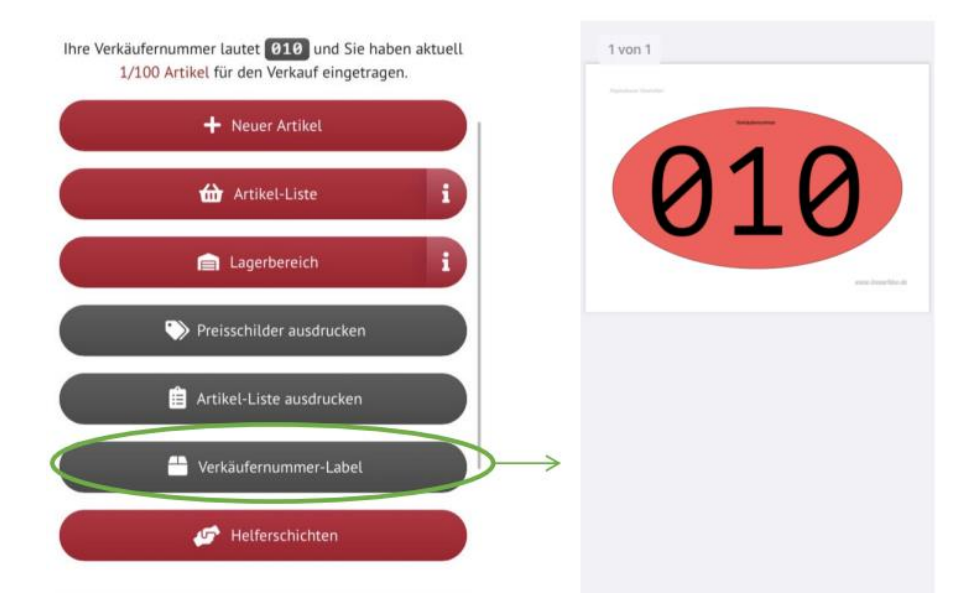

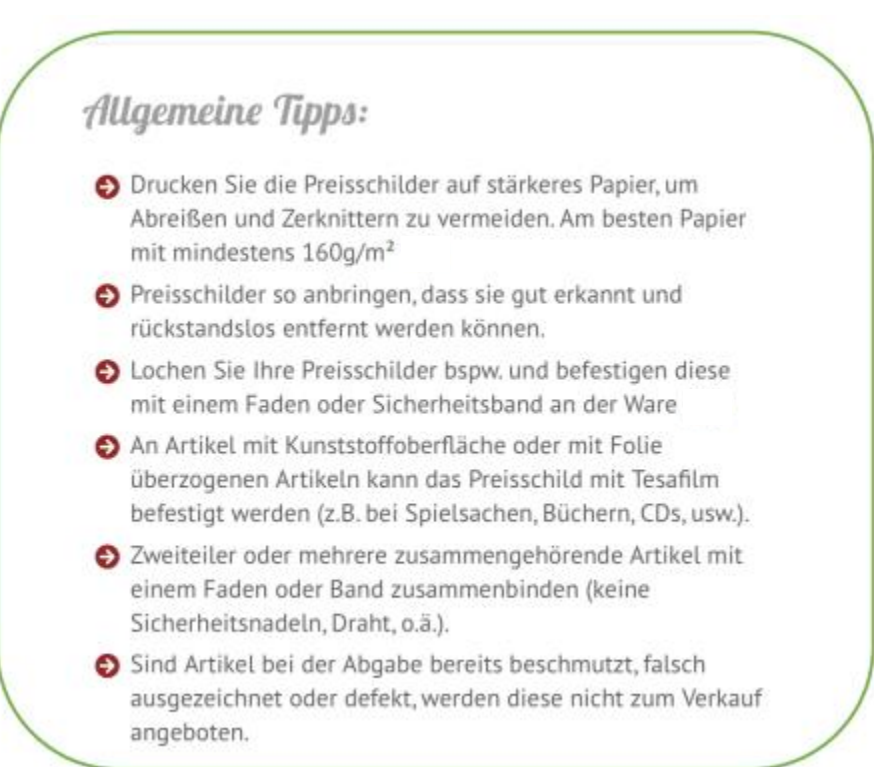

Basarlino kann auf Knopfdruck ein druckbares pdf für folgende Klebeetiketten erstellen: HERMA 4479 (88,9 x 33,8 mm)

Solltest du Fragen haben, wende dich an <u>kinderflohmarktweding@freenet.de</u>